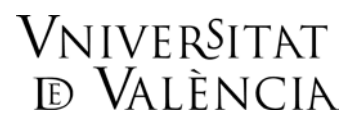

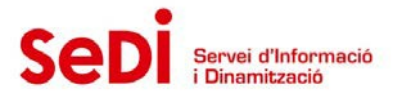

## Si no eres usuario o usuaria de ENTREU (Sede electrónica de la Universitat de València), sigue estas indicaciones para crear un usuario externo.

- 1. Accedemos a <u>http://entreu.uv.es (www.uv.es/entreu</u>). En la parte superior derecha, seleccionamos el idioma con el que queremos acceder (valenciano, castellano o inglés).
- 2. Pulsamos en entreu, en el centro.

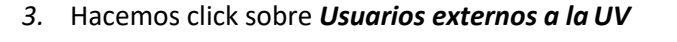

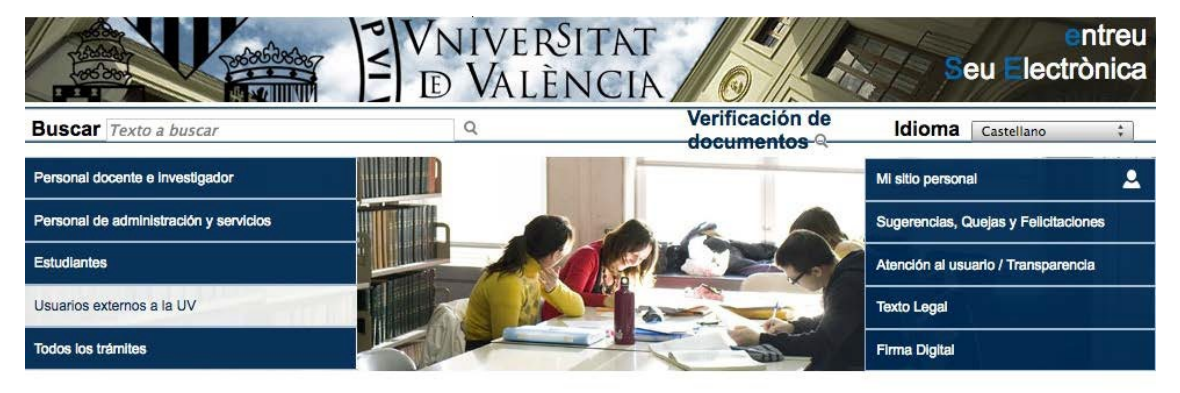

4. Pulsamos sobre el procedimiento Muestra Arte Público/Universidad Pública

| Secretaria Virtual Perfi                                                                                                    | il del contractant   Utilitats                                                        | Tauler Oficial A <sup>-</sup> | A* 0 🛅 🖵           | 2 🕹? 💬           | S Eixir        |
|----------------------------------------------------------------------------------------------------|---------------------------------------------------------------------------------------|-------------------------------|--------------------|------------------|----------------|
| The second second secon | D VNIVERSIT                                                                           | CIA O                         | Sei                | e<br>I Electr    | ntreu<br>ònica |
| Cercar Text a buscar                                                                                                    | Q                                                                                     | Verificació de documents Q    | Idioma Val         | encià            | ~              |
| Personal docent i investigador                                                                                                    | » Admissió y accés                                                                    |                               | El meu lloc person | al               | ٤              |
| Personal d'administració i serveis                                                                                                    | <ul> <li>» Beques, ajuts i premis</li> <li>» Reclamacions</li> </ul>                  | A PALA                        | Suggeriments, Qu   | eixes i Felicita | cions          |
| Estudiants                                                                                                    | <ul> <li>» Recursos d'Investigació</li> <li>» Activitats de la Universitat</li> </ul> |                               | Atenció a l'Usuari | / Transparènci   | а              |
| Usuaris externs a la UV                                                                                                    | » Altres                                                                              |                               | Text legal         |                  |                |
| Tots els tràmits                                                                                                    |                                                                                       |                               | Signatura digital  |                  |                |
| <ul> <li>Col·lectiu Sol·licitant / Usuar</li> </ul>                                                                                                    | is externs a la UV                                                                    | Filtrar                       | sol·licituds 🖬 👘   | Oberta           | Nivell         |
| <ul> <li>Accès per preinscripció en Màster 2019-2</li> </ul>                                                                                                    | 020                                                                                   |                               |                    | ~                | 8              |
| <ul> <li>Ajudes Emergents a projectes de creativit</li> </ul>                                                                                                    | at, innovació i inclusió sociocultural                                                |                               |                    | ~                | 8              |
| <ul> <li>Bústia de Suggeriments / Queixes / Felicit</li> </ul>                                                                                                    | acions                                                                                |                               |                    | ~                | 8              |
| <ul> <li>EMJMD WOP-P Erasmus for Students</li> </ul>                                                                                                    |                                                                                       |                               |                    | ~                | 8              |
| <ul> <li>La Nau dels Estudiants i les Estudiantes (elemente)</li> </ul>                                                                                                    | edició Febrer 2019)                                                                   |                               |                    | ~                | 8              |
| Mostra Art Públic/Universitat Pública 2019                                                                                                    | >                                                                                     |                               |                    | ~                | 8              |
| <ul> <li>Solicitud de Certificados al Servei d'Estudi</li> </ul>                                                                                                    | iants                                                                                 |                               |                    | ~                | 8              |

## 5. Pulsamos sobre el botón Acceder.

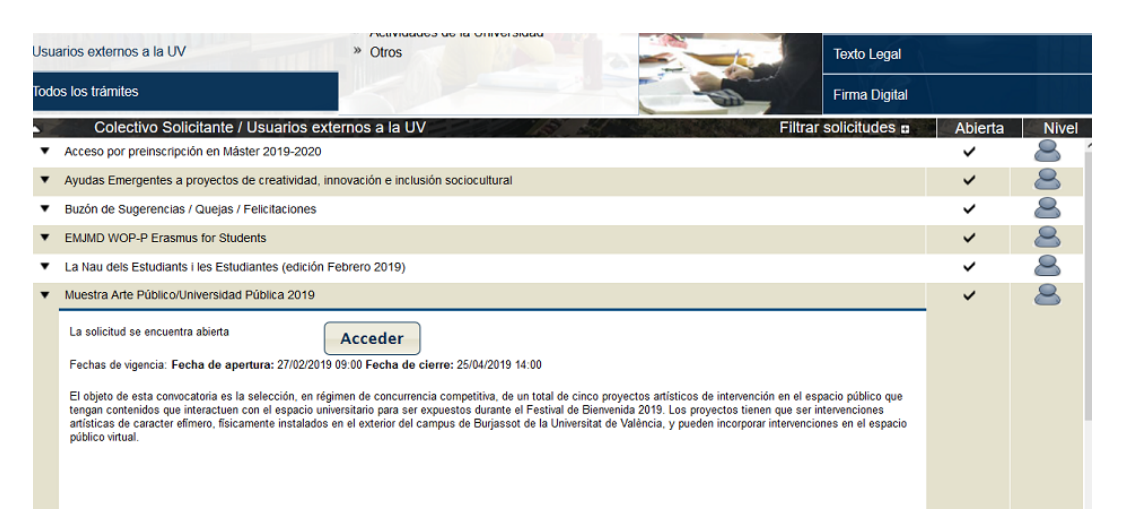

6. Ahora pulsamos en Usuario de la Sede.

| • c                     | Certificado digital                                                                                                    |
|-------------------------|----------------------------------------------------------------------------------------------------|
| <b>۱</b> ۱              | Jsuario genérico de Universidad (personal universitario y alumnado)                                                                                                    |
| <b>⊢</b> د              | Isuario de la sede                                                                                                    |
| • Cert<br>Minis<br>ITU- | ificado digital emitido por una Autoridad de Certificación reconocida en la plataforma @firma del<br>terio de la Presidencia.Esta plataforma admite certificados digitales reconocidos conforme el estándar<br>T X.509 v3, emitidos por múltiples prestadores de servicios de certificación. |
| • Usu:<br>PAS)          | ario y contraseña que identifica a los miembros de la Universitat de València (estudiantes, PDI y<br>en todos los servicios web de la misma.                                                                                                    |
| • Usua                  | ario registrado en la propia sede. Necesario en caso de no poder acceder por alguno de los métodos                                                                                                    |

7. Como no tenemos usuario, hacemos click en **Solicita acceso** (segundo enlace bajo el botón de Acceder)

| <u>Usuario de la sede</u>                                                                                                    |                                                                            |
|----------------------------------------------------------------------------------------------------|----------------------------------------------------------------------------|
| ( in the second second s | consor a la SEDE utilizando un nombre de usuano (correo electrónico) y una |
| comtras<br>Correc                                                                                                    |                                                                            |
|                                                                                                    | Acceder                                                                    |
|                                                                                                    | Becuperar contraseda                                                       |
|                                                                                                    |                                                                            |

8. Para crear el nuevo usuario, rellenamos todos los campos que se solicitan en cada una de las diferentes pestañas y hacemos click en **Enviar.** 

- 9. Seguidamente nos llegará un mail a la dirección electrónica que hemos indicado en el formulario de creación del usuario.
- 10. Desde nuestro correo electrónico, hemos de hacer click sobre el enlace que nos ha llegado para activar la cuenta.
- Una vez activada la cuenta ya podemos regresar a <u>http://entreu.uv.es</u> y, mediante el buscador, seleccionar el trámite que nos interesa, en este caso Muestra Arte Público/Universidad Pública
- 12. Hay que recordar que el usuario será la cuenta de correo electrónico con la que nos hemos dado de alta, y la contraseña la que hayamos indicado al rellenar el formulario de solicitud de usuario.

## Recomendaciones al realizar el formulario de inscripción a la Muestra Arte Público/Universidad Pública

- 1. Realiza tu inscripción con tiempo. En este caso, si tienes alguna dificultad con el formulario podremos ayudarte. La aplicación se cierra automáticamente cuando ha finalizado el plazo.
- Si sabes que vas a presentar un proyecto pero te falta documentación, crea tu usuario y realiza tu inscripción lo antes posible. Posteriormente (hasta que finalice el plazo de presentación) podrás adjuntar la documentación desde *El meu lloc personal*, donde aparecen los trámites que has realizado desde tu usuario de ENTREU.
- 3. Cuando estés realizando el formulario de inscripción a la Mostra, en la pestaña de **Documentación**, es necesario adjuntar los DNI de los participantes, los currículums, el dossier de la obra presentada, el dossier de la obra anterior y el presupuesto. Cada uno de esos archivos tiene un límite máximo de 6Mb, también se pueden subir en carpetas comprimidas.